## **Inventory Hub** QUICK START GUIDE FOR USERS

### **INVENTORY HUB = FASTER FRONTLINE READINESS**

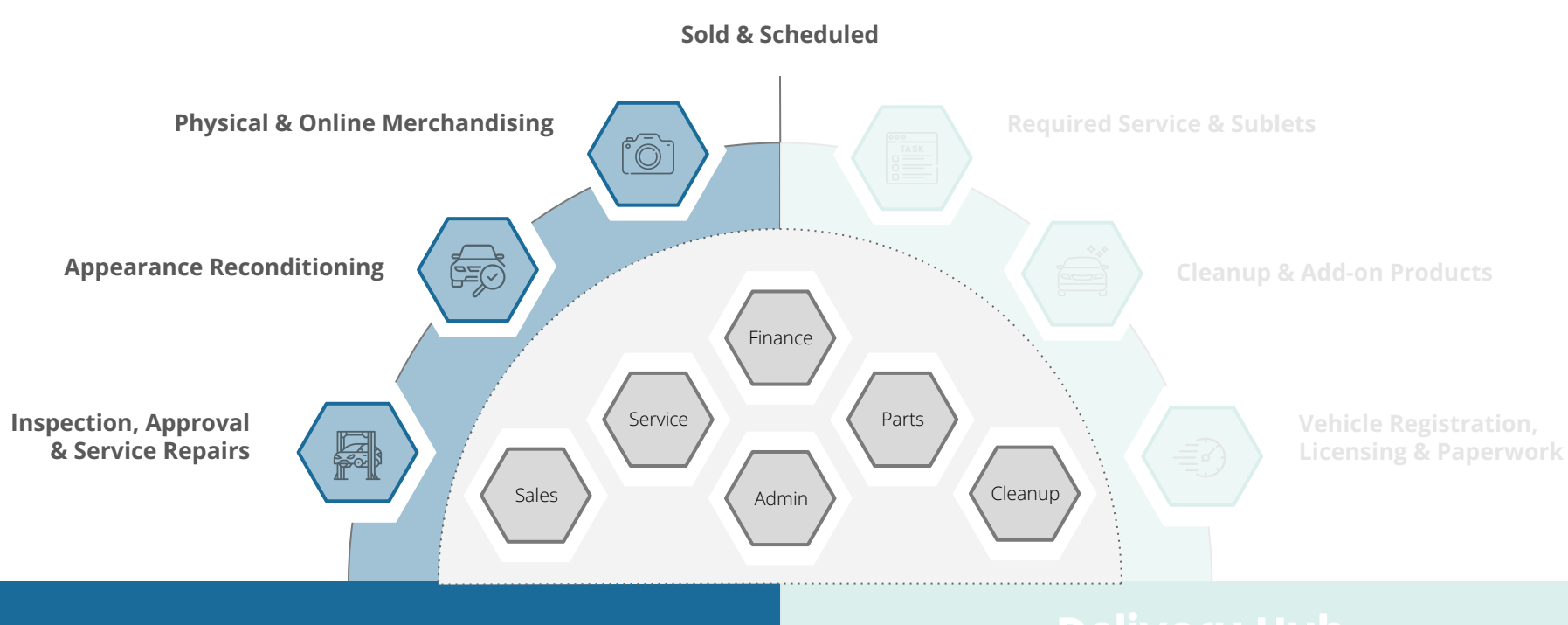

#### Inventory Hub

#### for the sold get-ready

**Thank you for choosing Inventory Hub** as your go-to solution for Frontline Readiness (FLR)! These next pages will guide you through system concepts and the 5 steps to FLR.

As always, if you have any questions or ideas please do not hesitate to contact us - <a href="mailto:support@dealerbydesign.ca">support@dealerbydesign.ca</a>

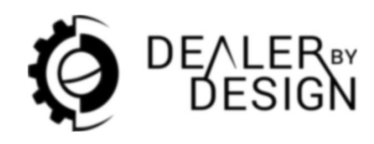

**Knowledge Base** 

get.dealerbydesign.ca/help

**Book Online Training** get.dealerbydesign.ca/training When added to the system as a user, you will receive a Welcome email - **be sure to click the** Sign In Now **button to validate your account and set your password.** 

If you do not validate your account, you will not be able to login - even if you reset your password.

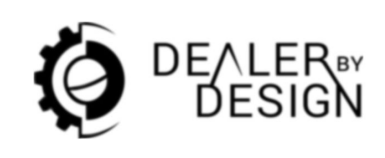

#### Didn't receive the Welcome email?

Check spam, then ask an Admin user to 'Resend Validation'

## **WHAT'S AHEAD**

#### **CORE CONCEPTS**

Foundational ideas behind how Inventory Hub works and why it matters.

#### **KEY FEATURES + UI CALLOUTS**

High-level overviews of major features followed by visual breakdowns.

#### **KEY ACTIONS + WALKTHROUGHS**

Explanations of core user actions paired with step-by-step instructions.

## **CORE CONCEPTS**

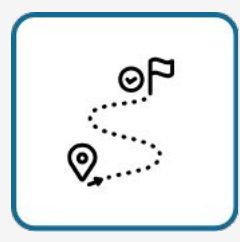

#### **VEHICLE LIFECYCLE STAGES**

How vehicles move through key stages — from 'Approval Required' when it arrives in the feed, to 'Active' when approved, then to 'Archived' when sold and delivered.

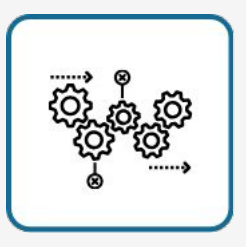

#### **PROCESSES BY VEHICLE TYPE**

Processes are tailored by vehicle type (New, Used, Demo, Fleet) to reflect different operational needs through Task Plans

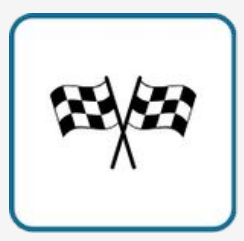

#### **FRONT-LINE READINESS (FLR)**

Establishes a clear milestone for when a vehicle is considered sale-ready, based on the completion of FLR-tagged tasks

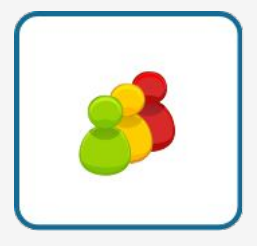

#### **USER ROLES**

How different users interact with the system — including the Inventory Manager, a role critical to the success of Inventory Hub

| 6     |              |
|-------|--------------|
| STAFF | $\checkmark$ |
|       |              |

#### **APPROVAL & OVERSIGHT**

Inventory Managers oversee vehicle approvals, budgets, and service recommendations — ensuring oversight and cost discipline.

|--|

#### **AUDITABILITY & ACCOUNTABILITY**

All actions taken on a vehicle are tracked through the History Log, promoting transparency and traceability

## **KEY FEATURES + UI CALLOUTS**

# ţÇ;

#### **INVENTORY FEED**

Ingests vehicle data via CSV or API to populate Inventory Hub. Can be configured to pull from DMS or Media Providers

| ŀ | - | 1 |    |   |   |   |  |   |  |    |  | -      | 2 |
|---|---|---|----|---|---|---|--|---|--|----|--|--------|---|
| i |   |   | 13 | 1 |   | 2 |  | a |  | 13 |  | <br>75 |   |
| ÷ |   |   |    |   | - |   |  |   |  |    |  |        |   |
|   |   |   | -  |   |   |   |  |   |  |    |  |        |   |
|   |   |   |    |   |   |   |  |   |  |    |  |        |   |
|   |   |   |    |   |   |   |  |   |  |    |  |        |   |
|   |   |   |    |   |   |   |  |   |  |    |  |        |   |
|   |   |   |    |   |   |   |  |   |  |    |  |        |   |
|   |   |   |    |   |   |   |  |   |  |    |  |        |   |
|   |   |   |    |   |   |   |  |   |  |    |  |        |   |
|   |   |   |    |   |   |   |  |   |  |    |  |        |   |
|   |   |   |    |   |   |   |  | l |  |    |  |        |   |

#### **INVENTORY DASHBOARD**

Main UI for viewing, filtering, and managing vehicles.

#### **INVENTORY PROFILE**

A centralized view of a vehicle, showing its status, tasks, service items, budget, and history — everything needed to reach Front-Line Ready.

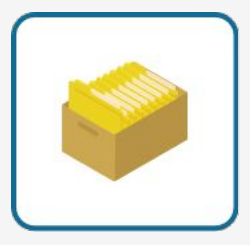

#### **VEHICLE LIFECYCLE BUCKETS**

Tracks current state (Approval Required, Active, Archived).

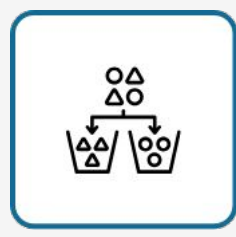

#### **VEHICLE TYPE CLASSIFIER**

Assigns type (New, Used, Demo, Fleet), drives task plans and budgets.

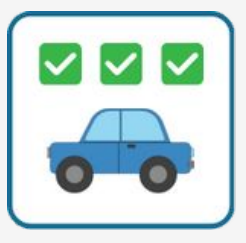

#### TASK PLANS BY VEHICLE TYPE

Predefined, configurable task sets tied to each vehicle type.

| $\oslash$ | $\otimes$ |  |
|-----------|-----------|--|
| U         | 0         |  |

#### **SERVICE LINE-ITEMS**

Work entries added by Service, marked as Required or Recommended. Await Inventory Manager approval.

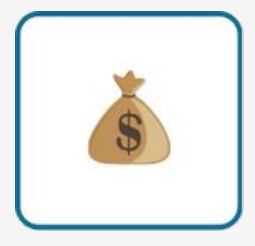

#### **VEHICLE COST & BUDGETING (VCB)**

For Inventory Managers to track purchase price, cost-to-FLR, and budget.

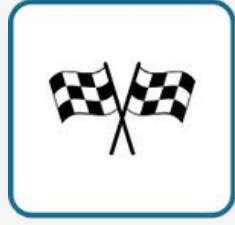

#### **FRONT-LINE READY (FLR) TRIGGER**

Automatically marks vehicle FLR once tagged tasks are completed

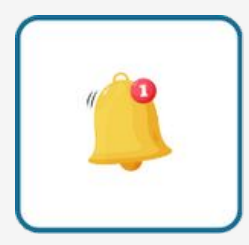

#### TASK LIST WATCHLISTS

Notifies selected users or roles when relevant task activity occurs.

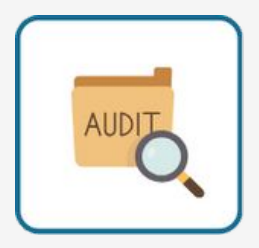

#### **HISTORY LOG**

Audit trail of all changes made to the vehicle profile.

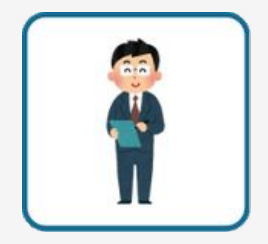

#### **INVENTORY MANAGER ROLE**

Grants authority to approve vehicles, budgets, and service items.

#### INVENTORY DASHBOARD

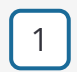

Access to Inventory Hub

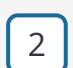

- Delivery + Inventory Hub Search Bar
- 3
- Inventory Table Search

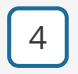

5

- Inventory Table Filters
- Vehicle Lifecycle Buckets
- 6 Front-Line Ready Indicator

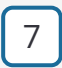

Schedule/Jump to a Delivery

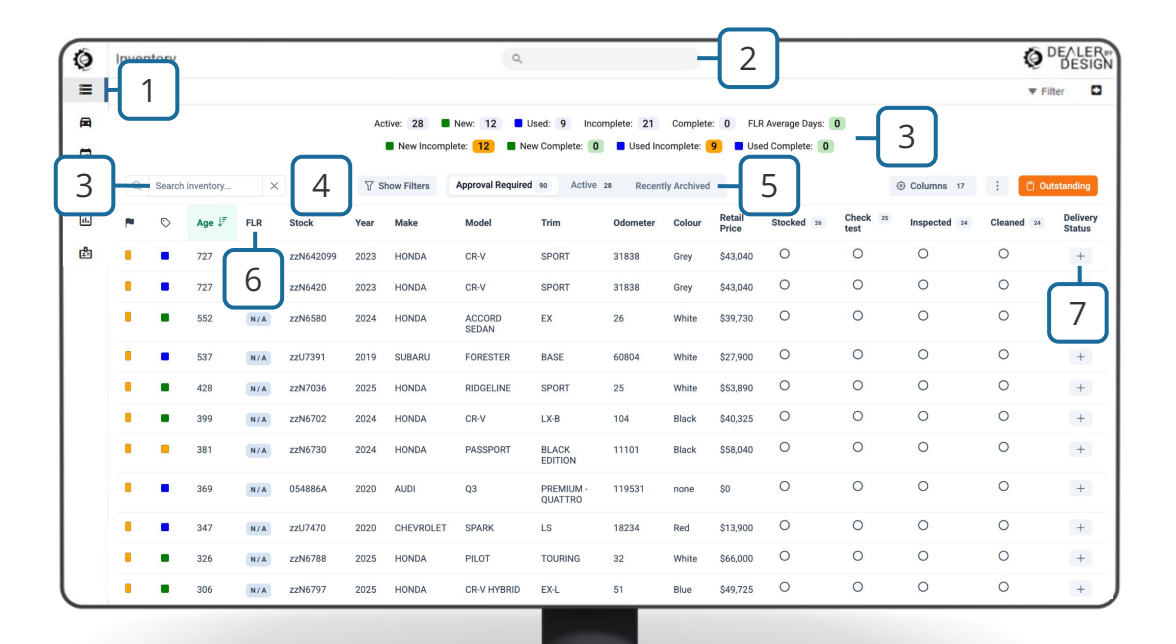

#### INVENTORY OUTSTANDING VIEW

- 1
- Count of vehicles with outstanding tasks, by tasklist
- Back to Inventory Dashboard
- 3

2

List of vehicles with outstanding tasks, by tasklist

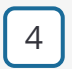

Items displayed, per tasklist

| 0        | Inventory       |                        |             |            | ٩               |                      |                |                              |          |                   |                 |
|----------|-----------------|------------------------|-------------|------------|-----------------|----------------------|----------------|------------------------------|----------|-------------------|-----------------|
| ≡        | Inventory - Out | standing               |             |            |                 |                      |                |                              |          |                   | \Xi Filter 🔳    |
| <b>a</b> | Outstanding Tas | <sup>sks by Ta</sup> 1 | Inventory I | Manager: 0 | Service Intake: | 18 Parts: 2          | Service Repair | : 1 Detailing                | 20 2     | — 🖪 Ва            | ck to Dashboard |
| <b>B</b> | Inventory ma    | nager (0)              |             |            |                 | 3                    |                |                              |          |                   |                 |
| 16       | Age             | FLR                    | Stock       | Condition  | Year            | Make                 | Model          | Trim                         | Odometer | Exterior<br>Color | Retail<br>Price |
| ß        |                 |                        |             |            | N               | o inventory items fo | und.           |                              | _        | -                 |                 |
|          |                 |                        |             |            |                 |                      | Items per      | page: 10 💌                   | - 4      | 1< <              | ×               |
|          | Service intak   | e (18)                 |             |            |                 |                      |                |                              |          |                   |                 |
|          | Age ↓           | FLR                    | Stock       | Condition  | Year            | Make                 | Model          | Trim                         | Odometer | Exterior<br>Color | Retail<br>Price |
|          | 28              | 28                     | UP9546      | Used       | 2021            | Hyundai              | Elantra        | Preferred                    | 51792    | Polar<br>White    | \$0             |
|          | 18              | 18                     | UP9580      | Used       | 2024            | Toyota               | RAV4           | LE AWD  <br>New<br>Arrival   | 36040    | Silver            | \$35,799        |
|          | 18              | 18                     | UP9566      | Used       | 2024            | Hyundai              | Tucson         | Preferred<br>AWD   New<br>Ar | 52566    | Crystal<br>White  | \$32,799        |
|          | 17              | 17                     | UP9460A     | Used       | 2018            | Jeep                 | Wrangler<br>JK | Sahara                       | 126761   | Bright<br>White   | \$0             |

#### INVENTORY **PROFILE**

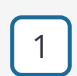

2

3

Approval, FLR & Location easy to access toggles

Delivery Hub button

Task Lists

4 Ve

Vehicle Details

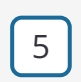

Service Line Items, added items are listed with controls

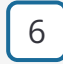

Notes, instead of emails

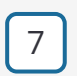

8

VCB Widget Inventory Manager only

#### KEYper Widget

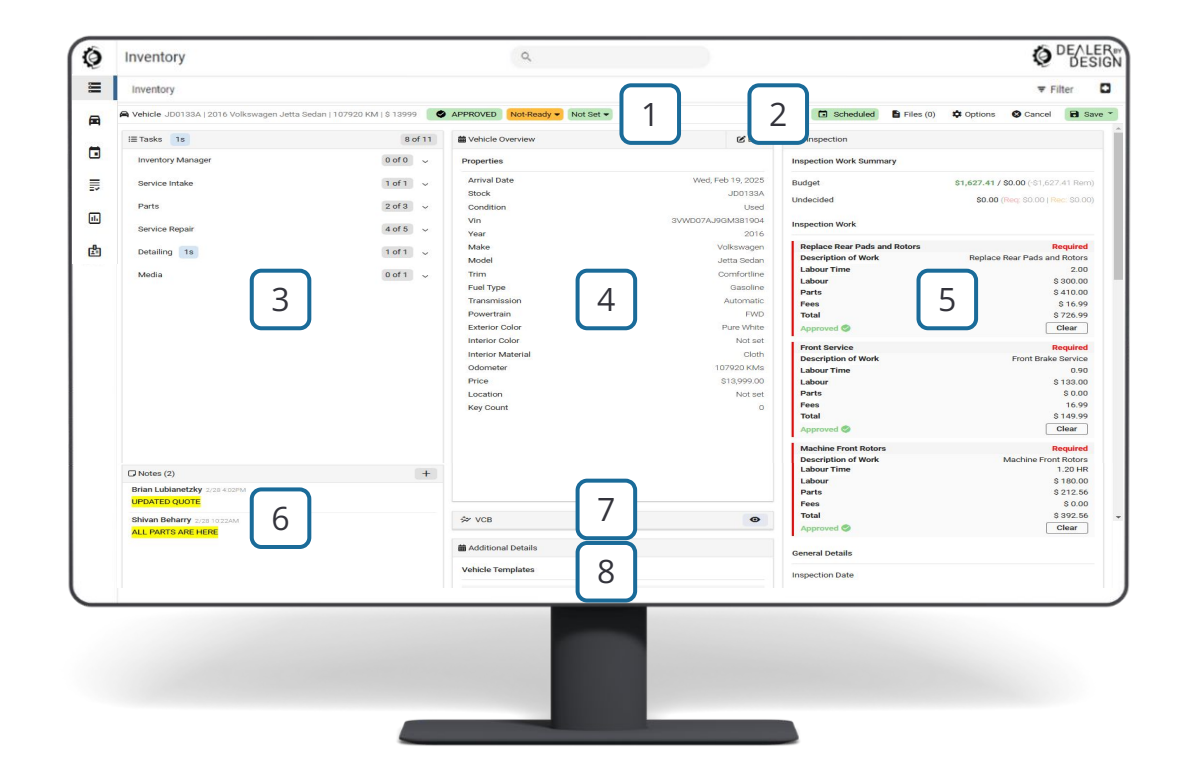

## INVENTORY VCB WIDGET

- 1
- Days since first seen in feed
- 2
- Price & Cost with CarPraze market differentials
- 3
- Sum of all approved service line-items

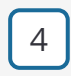

- Flooring cost calculated by new & used flooring rates
- 5
- Budget spent vs allotted
- 6
- To inventory in CarPraze

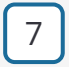

Carpraze Market Statistics

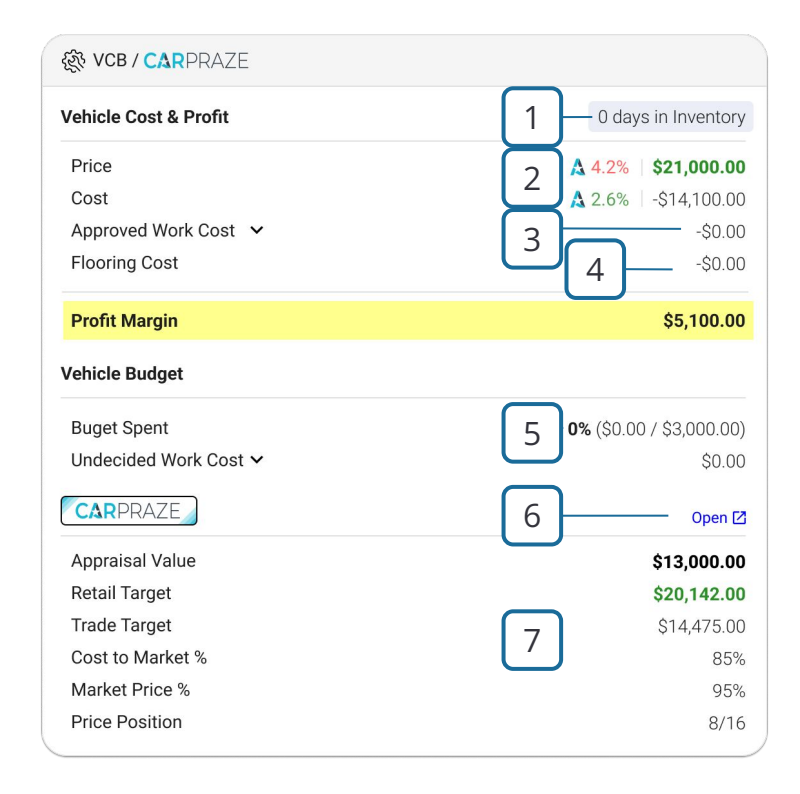

VCB widget shown with optional CarPraze integration. <u>get.dealerbydesign.ca/carpraze</u> for more info

## **KEY ACTIONS + WALKTHROUGHS**

| - |  |
|---|--|

#### **APPROVE VEHICLE**

Ingests vehicle data via CSV or API to populate Inventory Hub. Can be configured to pull from DMS or Media Providers

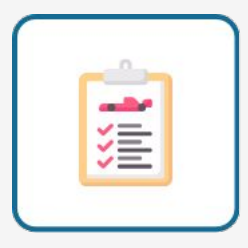

#### **SERVICE INTAKE**

Main UI for viewing, filtering, and managing vehicles.

| 20 |  |
|----|--|
|    |  |

#### **REVIEW & APPROVE LINE-ITEMS**

A centralized view of a vehicle, showing its status, tasks, service items, budget, and history — everything needed to reach Front-Line Ready.

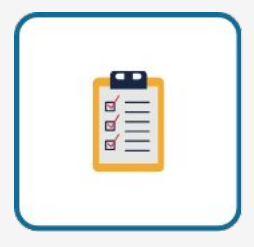

#### **COMPLETE THE TASK PLAN**

Tracks current state (Approval Required, Active, Archived).

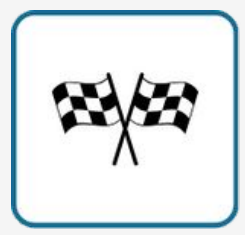

#### **ACHIEVE FRONT-LINE READINESS**

Assigns type (New, Used, Demo, Fleet), drives task plans and budgets.

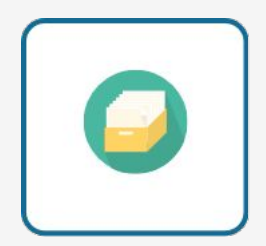

#### ARCHIVE

Predefined, configurable task sets tied to each vehicle type.

#### **NEXT UP: STEP BY STEP INSTRUCTIONS**

## $\textbf{APPROVAL REQUIRED} \quad \rightarrow \textbf{ACTIVE}$

As vehicles appear on your feed, they will automatically be added to Inventory Hub! By default, these vehicles require check in approval from an Inventory Manager.

- $\rightarrow$  On the dashboard, click the tab Approval Required
- $\rightarrow$  Select a vehicle on the list you want to get frontline ready (FLR)
- → Click Approve Vehicle located in the subheader
- → Confirm price & cost. Set location, key count & budget
- $\rightarrow$  Apply a task plan
- $\rightarrow$  Click done, review, then save

#### After check in, the vehicle will be on the Active tab - on its journey to FLR!

## **INSPECTION & SERVICE LINE-ITEMS**

After check in, departments can start completing assigned tasks. For Service, this is generally a PDI for new and safety inspection for used as initial steps.

If **recommended** or **required** service items are found during inspection, a line by line quote can be created and attached to the vehicle.

- → Click **Edit** and navigate to the Inspection tab
- → Click **Add Item**, select service, enter item information
- $\rightarrow$  Repeat above as necessary
- $\rightarrow$  Click done, review, then save

Need to add or change information about a service? **Read how in the SETUP GUIDE!** 

## **REVIEW & APPROVE LINE-ITEMS**

As line items are added by Service, Inventory Managers will be notified to **APPROVE** or **DENY**. When approved, tasks will be created for the Parts and Service Repair task lists. If line item approval is removed, so are any associated tasks that were created.

If needed, to review the timeline of changes for a specific vehicle:

- $\rightarrow$  Click on a vehicle from the dashboard
- → Click **Options** in the subheader, near the top right
- → Click **History**

#### **INVENTORY MANAGERS** Check out the VCB for detailed pricing information!

## COMPLETE THE TASK PLAN

Employees assigned to a task list watchlist will receive notifications whenever tasks are delegated to them - like when an line item is approved.

Stay up to date with outstanding tasks with the real-time dashboard. Simply sort your task column! When sorting a task column, it will also sort old to new.

No tasks assigned

 TASK COLUMN ICONS
 Tasks assigned, not all complete

Tasks assigned, all complete

A vehicle can be front-line ready, but still have outstanding tasks depending on settings

## **FRONT-LINE READINESS**

Once Service Intake (or Repair) is completed, Detail & Merchandising tasks are often the next priority. To reduce the time to frontline ready, by default, notifications are sent to the next task list in priority order.

Once frontline ready, be sure to set the Inventory View status dropdown from 'Not-Ready' to 'Ready'. This will change the FLR icon on the dashboard.

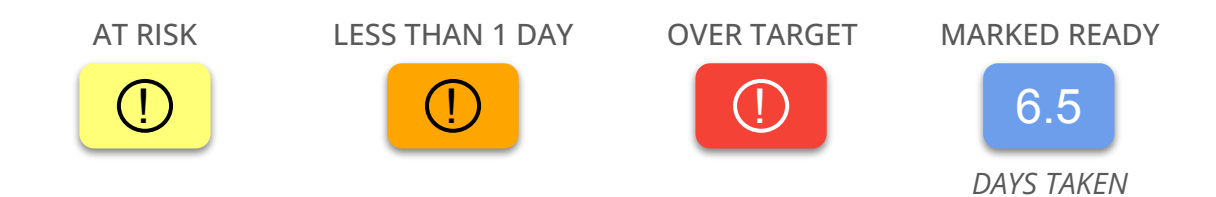

Need to have a vehicle recleaned after FLR? Manually add a task to a task list!